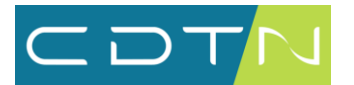

SETEC SERVIÇO DE TECNOLOGIA DA INFORMAÇÃO WOLFRAM MATHEMATICA

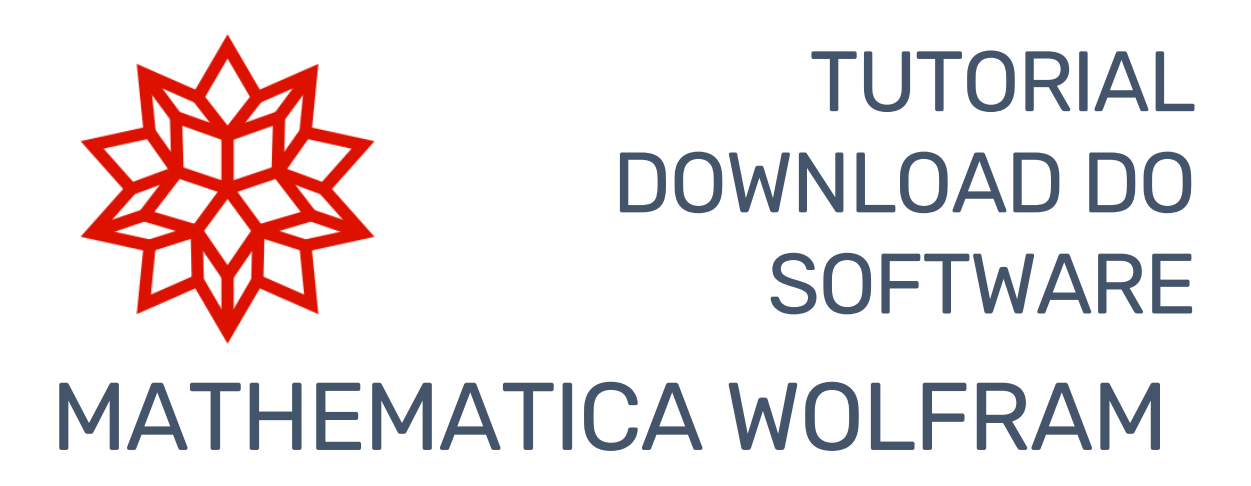

## Sumário

| Criação de Conta na Wolfram                      | 2  |
|--------------------------------------------------|----|
| Download do software da Wolfram                  | 6  |
| Requerer a licença de uso do software da Wolfram | 7  |
| Geração da chave de ativação do Mathematica      | 13 |
| Instalação do Mathematica da Wolfram             |    |
| Execução do Wolfram Mathematica                  |    |

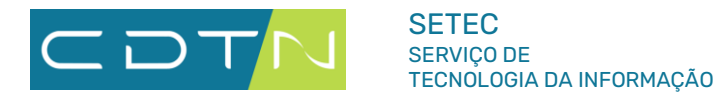

# Criação de Conta na Wolfram

- 1. Acesse o link <u>https://account.wolfram.com/</u>;
- 2. Clique no link no texto "Don't have a Wolfram ID? Create one.";

| M. WOLING | AI                             |     |
|-----------|--------------------------------|-----|
| Sign In   |                                |     |
| Email     |                                | 0   |
|           | Continue                       |     |
| Don't ha  | ave a Wolfram ID? Create or    | ie. |
| Or sig    | n in with Single Sign-On (SSO) |     |

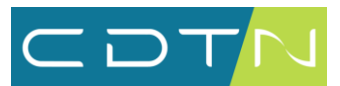

#### 3. Preencha o formulário:

| Email<br>joao   | l (this will be your Wolfram ID)<br>.silva@cdtn.br                                                       |
|-----------------|----------------------------------------------------------------------------------------------------|
| First i<br>João | name                                                                                                    |
| Last r<br>Silva | name                                                                                                    |
| Passv           | vord (at least 8 characters)                                                                             |
| Confi           | rm password                                                                                              |
| ✓ La<br>pe      | gree to the Terms of Service and the retention of my<br>ersonal data as described in the Privacy Policy. |
|                 | Create Wolfram ID                                                                                        |
|                 |                                                                                                    |

- a. Informe o seu e-mail do CDTN;
- b. Informe o seu primeiro nome;
- c. Informe o seu sobrenome;
- d. Informe uma senha de sua preferência (ela servirá para acesso à conta da Wolfram);
- e. Repita a senha no campo de confirmação da senha;
- f. Marque a caixa de checagem para concordar com os termos de serviço da Wolfram;
- g. Clique no botão "Create Wolfram ID" para finalizar o cadastro.

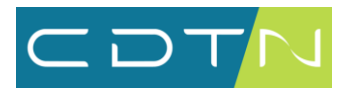

4. Você receberá um e-mail com um código de 6 dígitos. Informe esse código no navegador e em seguida clique no botão "Continue".

| Verify Your Email Address                                                                    |
|----------------------------------------------------------------------------------------------|
|                                                                                              |
| We have sent you a verification code to tma@cdtn.                                            |
| To finish creating your account, check your inbox ar<br>enter the code from the email below. |
| Note: the verification code will expire in 10 minutes                                        |
| Enter 6-digit code                                                                           |
| Continue                                                                                     |
| Continue                                                                                     |
| Didn't get the email in your inbox or spam folder?                                           |
| Resend the code.                                                                             |
| Want to sign in to a different account? Sign out                                             |

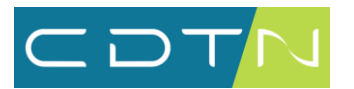

5. Se a confirmação do endereço de e-mail estiver OK, a tela a seguir será exibida. Clique no botão "Continue" para acessar a sua conta da Wolfram.

| 🖌 All De    | one!                                    |
|-------------|-----------------------------------------|
| •           |                                         |
| Your Wolfra | m ID (tma@cdtn.br) is verified. You can |
| manage you  | ir account and products in your Wolfram |
| , account.  |                                         |
| Continu     | ie                                      |
|             |                                         |

**6.** A tela da sua conta da Wolfram será semelhante a deste print:

|                                            | Wolfram ID                                     | Products & Services                              | Billing         |       |
|--------------------------------------------|------------------------------------------------|--------------------------------------------------|-----------------|-------|
|                                            |                                                |                                                  |                 |       |
| Wolfram                                    | ID Details                                     | 5                                                |                 |       |
| Name                                       |                                                | 3                                                | Upda            | ate   |
| Email                                      | @cdtn.b<br>Verified.                           | pr                                               | Upda            | ate   |
| Password                                   | *****                                          |                                                  | Upda            | ate   |
| Mobile phone                               | for SendMessa                                  | ige 🔞                                            | Ado             | d     |
| Communication                              | n Preferences                                  |                                                  | Mana            | age   |
| Additional en                              | nails                                          |                                                  |                 |       |
| lf you have a deskt<br>here to associate t | op product registered<br>hat product with your | l to another email address, add t<br>Wolfram ID. | hat email Add e | email |
|                                            |                                                |                                                  |                 |       |

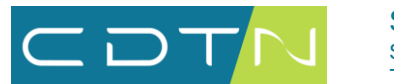

### Download do software da Wolfram

- 1. Acesse o Download Center do Wolfram no CDTN, disponível no endereço: <u>https://www.gov.br/cdtn/pt-br/ensino/softwares-de-apoio</u>
- 2. Em seguida, clique no link disponível na página para baixar o software.

#### Wolfram Mathematica

O Mathematica (Wolfram Language) está disponível de forma ilimitada para todos do CDTN (alunos, professores, pesquisadores e funcionários) desde março de 2025.

A instalação pode ser efetuada nos computadores corporativos, bem como em seus computadores pessoais (notebooks ou desktops), inclusive.

O Mathematica e a Wolfram Language vem sendo utilizadas em pesquisa e ensino avançados. É fácil de aprender, além de ser uma ferramenta poderosa, com diversos algoritmos sofisticados e dados acurados.

- Tutorial de Criação de Conta, Instalação e Geração de Chave de Ativação do software
- Download do software Wolfram Mathematica
- Criação da Conta na Wolfram
- Geração de Chave de Ativação do software (é necessário criar uma conta na Wolfram com o e-mail do CDTN)

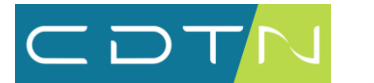

### Requerer a licença de uso do software da Wolfram

- 3. Enquanto o download é realizado pelo navegador no link acima, retorne ao site da Wolfram e preencha o formulário a seguir:
  - a. Marque a opção "I would like to request access through my organization's license.";
  - b. Informe seu e-mail de usuário da Wolfram (o mesmo e-mail do CDTN);
  - c. Marque a caixa de checagem referente à Política de Privacidade da Wolfram;
  - d. Clique no botão "Submit".

Veja o exemplo no print abaixo:

| Wolfram | Download Center                                                                                     |         |  |
|---------|----------------------------------------------------------------------------------------------------|---------|--|
|         |                                                                                                    |         |  |
|         |                                                                                                    | ×       |  |
|         | <ul> <li>Your download will start automatically</li> </ul>                                          | _       |  |
|         | You will need a license to use the Wolfram desktop application.                                     |         |  |
|         | Already have a license?<br>After installation, sign in and choose the product you wish to activate. |         |  |
|         | Don't have a license yet?<br>I would like to request access through my organization's license.      |         |  |
|         | joao.silva@cdtn.br                                                                                  |         |  |
|         | I have read and agree to Wolfram's Privacy Policy. *                                                |         |  |
|         | ○ I want to get a trial license.                                                                    | ulation |  |
|         | Submit                                                                                              |         |  |
|         |                                                                                                    |         |  |

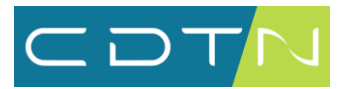

4. A tela a seguir vai confirmar que usuários do CDTN tem acesso aos softwares da Wolfram. Escolha uma das duas opções de vínculo com o CDTN e clique no botão "Continue" (no exemplo, será escolhida a opção "I am a student")

| 🕸 WOLFRAM                | Products  | Consulting & Solutions | Learning & Support | Con |
|--------------------------|-----------|------------------------|--------------------|-----|
| CDTN Has A               | Access to | o Wolfram Pro          | oducts             | 1   |
| Welcome, @co             | ltn.br    |                        |                    |     |
| Select your affiliation. |           |                        |                    |     |
| ● I am a student.        |           |                        |                    |     |
| ○ I am a faculty/staff.  |           |                        |                    |     |
| Back                     | Continue  | ]                      |                    |     |

5. Se preferir, clique no botão "Edit" para modificar o seu vínculo com o CDTN (mudaremos o vínculo para "I am a faculty/staff.").

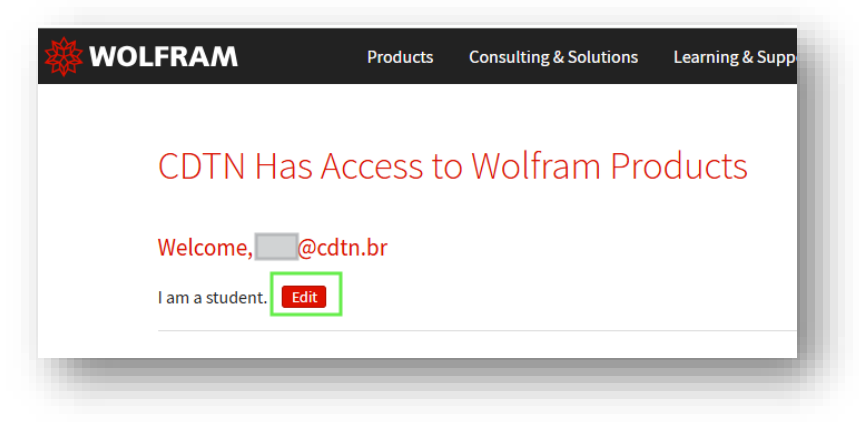

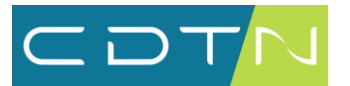

| 🕸 WOLFRAM                  | Products | Consulting & Solutions | Learning & Support |
|----------------------------|----------|------------------------|--------------------|
|                            |          |                        |                    |
| CDTN Has A                 | ccess to | o Wolfram Pro          | oducts             |
| Welcome, @cdf              | tn.br    |                        |                    |
| Select your affiliation. * |          |                        |                    |
| ○ I am a student.          |          |                        |                    |
| I am a faculty/staff.      |          |                        |                    |
| Back                       | Continue | ]                      |                    |

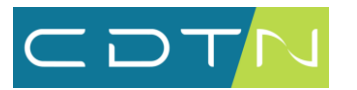

6. Após confirmar o seu vínculo com o CDTN (estudante ou funcionário), clique no botão "Get Mathematica Desktop".

| 🌞 WOLFRAM                  | Products   | Consulting & Solutions | Learning & Support  | Company |
|----------------------------|------------|------------------------|---------------------|---------|
|                            |            |                        |                     |         |
| CDTN Has A                 | ccess to   | o Wolfram Pro          | oducts              |         |
| Welcome, @cdt              | n.br       |                        |                     |         |
| l am a faculty/staff. Edit | 3          |                        |                     |         |
| Select your product        | and reques | st access.*            |                     |         |
|                            |            |                        |                     |         |
|                            |            | Wo<br>Mat              | lfram<br>thematica  |         |
|                            |            | Get                    | Mathematica Desktop |         |
|                            |            | Learn more »           | twork techse #      |         |
|                            |            |                        |                     |         |

7. Será necessário informar fazer login na sua conta da Wolfram antes de fazer o download. Informe o seu e-mail cadastrado na conta da Wolfram (o mesmo e-mail do CDTN).

| 🏶 WOLFI              | RAM                                 |   |
|----------------------|-------------------------------------|---|
| Sign In              |                                     |   |
| Email<br>joao.silva@ | )cdtn.br                            | • |
|                      | Continue                            |   |
| Don                  | 't have a Wolfram ID? Create one.   |   |
| 0                    | r sign in with Single Sign-On (SSO) |   |

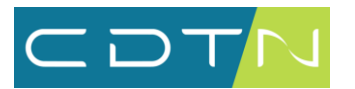

8. Em seguida, informe a sua senha da conta da Wolfram e clique no botão "Sign in".

| Enter Your Password    |                       |
|------------------------|-----------------------|
| Enter rourr assword    |                       |
| @cdtn.br               |                       |
| Password               |                       |
| ••••                   |                       |
| Remember me            |                       |
|                        |                       |
| Sign in                | Forgot your password? |
|                        |                       |
| Sign in to a different | account               |

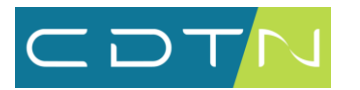

9. Você será redirecionado para a tela de geração da chave de ativação da Wolfram, conforme print a seguir:

|   | RAM                                                                                                    |  |  |  |  |
|---|----------------------------------------------------------------------------------------------------|--|--|--|--|
| / | OLFRAM USER PORTAL                                                                                                    |  |  |  |  |
|   | olfram Activation Key Request Form                                                                                           |  |  |  |  |
|   | Enter your contact information                                                                                               |  |  |  |  |
|   | NOTE: Please fill out this form in English, with English characters only (no umlauts, accents, or other special characters). |  |  |  |  |
|   | First Name*                                                                                                    |  |  |  |  |
|   | João                                                                                                    |  |  |  |  |
|   | Last Name*                                                                                                    |  |  |  |  |
|   | Silva                                                                                                    |  |  |  |  |
|   | Email*                                                                                                    |  |  |  |  |
|   | joao.silva@cdtn.br                                                                                                    |  |  |  |  |
|   | Department* Nuclear Engineering                                                                                              |  |  |  |  |
|   | Notes/Machine Name                                                                                                    |  |  |  |  |
|   | Select a product                                                                                                    |  |  |  |  |
|   | Product                                                                                                    |  |  |  |  |
|   | Mathematica for Sites (Single Machine)                                                                                       |  |  |  |  |
|   | Version                                                                                                    |  |  |  |  |
|   | 14.2.0.0 💙                                                                                                    |  |  |  |  |
|   | Submit                                                                                                    |  |  |  |  |
|   |                                                                                                    |  |  |  |  |
|   |                                                                                                    |  |  |  |  |

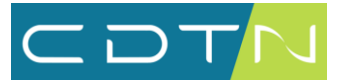

## Geração da chave de ativação do Mathematica

 Se você não tiver seguido os passos para anteriores (Requerer a licença de uso do software da Wolfram), acesse o link de geração da chave de ativação reservado para o CDTN:

https://user.wolfram.com/portal/requestAK/edfa03704c111907ba1c6210a 45c955efeeaef4a

2. Se você não estiver logado na conta da Wolfram, a tela a seguir irá aparecer. Informe o seu e-mail cadastrado na conta da Wolfram (o mesmo e-mail do CDTN).

| WOLFRAM                        |                       |   |
|--------------------------------|-----------------------|---|
| Sign In                        |                       |   |
| Email<br>joao.silva@cdtn.br    |                       | 0 |
| Co                             | ontinue               |   |
| Don't have a Wol               | lfram ID? Create one. |   |
| Or sign in with <mark>S</mark> | Single Sign-On (SSO)  |   |

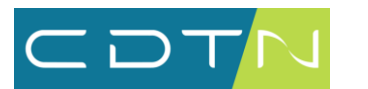

3. Em seguida, informe a sua senha da conta da Wolfram e clique no botão "Sign in".

| <b>Enter Your Passv</b> | vord                  |
|-------------------------|-----------------------|
|                         |                       |
| @cdtn.br                |                       |
| Password                |                       |
| •••••                   | •••••                 |
| Remember me             |                       |
|                         |                       |
| Sign in                 | Forgot your password? |
| Jightin                 |                       |
|                         |                       |
| Sign in to a            | a different account.  |

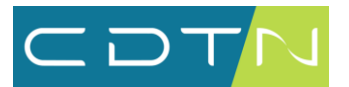

4. Você será redirecionado para a tela a seguir:

| OLFRA                              | OLFRAM USER PORTAL                                                                                              |  |  |  |  |
|------------------------------------|----------------------------------------------------------------------------------------------------|--|--|--|--|
| olfram Activation Key Request Form |                                                                                                    |  |  |  |  |
| Enter yo                           | ur contact information                                                                                          |  |  |  |  |
| NOTE: Please                       | fill out this form in English, with English characters only (no umlauts, accents, or other special characters). |  |  |  |  |
| First Name                         | *                                                                                                    |  |  |  |  |
| João                               |                                                                                                    |  |  |  |  |
| Last Name                          | *                                                                                                    |  |  |  |  |
| Silva                              |                                                                                                    |  |  |  |  |
| Email*                             |                                                                                                    |  |  |  |  |
| joao.silva@c                       | dtn.br                                                                                                    |  |  |  |  |
| Departmen                          | t*                                                                                                    |  |  |  |  |
| Nuclear Engi                       | neering V                                                                                                    |  |  |  |  |
| Notes/Mac                          | hine Name                                                                                                    |  |  |  |  |
|                                    |                                                                                                    |  |  |  |  |
| Select a                           | product                                                                                                    |  |  |  |  |
| Product                            |                                                                                                    |  |  |  |  |
| Mathematic                         | a for Sites (Single Machine)                                                                                    |  |  |  |  |
| Version                            |                                                                                                    |  |  |  |  |
| 14.2.0.0 ¥                         |                                                                                                    |  |  |  |  |
|                                    |                                                                                                    |  |  |  |  |

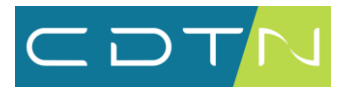

- 5. Complete o preenchimento do formulário de requisição de chave de ativação:
  - a. Escolha uma opção no campo "Department";
  - b. Escolha o software para download no exemplo, usaremos a opção "Mathematica for Sites (Single Machine)";
  - c. Clique no botão "Submit" para gerar a chave de ativação.

| olfram Activation I                     | Key Request Form                                                                     |
|-----------------------------------------|--------------------------------------------------------------------------------------|
|                                         |                                                                                      |
| Enter your contact info                 | rmation                                                                              |
| NOTE: Please fill out this form in Engl | ish, with English characters only (no umlauts, accents, or other special characters) |
| First Name*                             |                                                                                      |
| João                                    |                                                                                      |
| Last Name*                              |                                                                                      |
| Silva                                   |                                                                                      |
| Email*                                  |                                                                                      |
| joao.silva@cdtn.br                      |                                                                                      |
| Department* Nuclear Engineering         |                                                                                      |
| Notes/Machine Name                      | J                                                                                    |
|                                         |                                                                                      |
| Select a product                        |                                                                                      |
| Product                                 |                                                                                      |
| Mathematica for Sites (Single Mach      | ine) 🗸                                                                               |
| Version                                 |                                                                                      |
|                                         |                                                                                      |

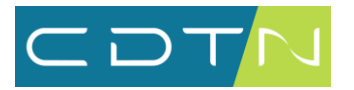

6. <u>Você receberá a chave de ativação (*Activation Key*) do software no seu email do CDTN</u>, e no navegador será exibida uma tela semelhante à do print a seguir.

| OLFRAM                                                  | LFRAM                                                                                                    |      |  |  |  |  |  |
|---------------------------------------------------------|----------------------------------------------------------------------------------------------------|------|--|--|--|--|--|
| WOLFRAM                                                 | USER PO                                                                                                    | RTAL |  |  |  |  |  |
| Your Activ<br>Thank you! Your ac<br>To download the ins | Your Activation Key Has Been Created<br>Thank you! Your activation key is below, and a copy has also been sent to @cdtn.b<br>To download the installer(s) for this product, continue to the Product Summary page. |      |  |  |  |  |  |
| Activation Key:                                         | 8                                                                                                    | 'n   |  |  |  |  |  |
| Product:                                                | Mathematica for Sites                                                                                                    |      |  |  |  |  |  |
| Version:                                                | 14.2.0                                                                                                    |      |  |  |  |  |  |
| Configuration:                                          | Single Machine                                                                                                    |      |  |  |  |  |  |
| Platform:                                               | All                                                                                                    |      |  |  |  |  |  |
| First Name:                                             |                                                                                                    |      |  |  |  |  |  |
| Last Name:                                              |                                                                                                    |      |  |  |  |  |  |
| Email:                                                  |                                                                                                    |      |  |  |  |  |  |
|                                                         | ctivation key »                                                                                                    |      |  |  |  |  |  |
| Email:                                                  | ctivation key »                                                                                                    |      |  |  |  |  |  |

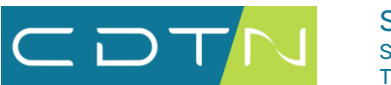

## Instalação do Mathematica da Wolfram

1. Execute o arquivo de instalação do Wolfram Download Manager. Uma tela semelhante à do print será exibida.

| ownload Location                                                                     |                           |
|--------------------------------------------------------------------------------------|---------------------------|
| o begin the download please confirm the default download d lirectory to download to. | irectory or specify a new |
| Destination:                                                                         |                           |
| C:\Wolfram App 14.2 and English Documentation                                        | Browse                    |
|                                                                                      |                           |
|                                                                                      |                           |
|                                                                                      |                           |
|                                                                                      | Next                      |

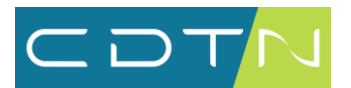

2. Clique no botão "Next" e aguarde o término do processo de download e instalação.

| WOLFRAM<br>DOWNLOAD MANAGER |                                                                                                    |  |  |  |
|-----------------------------|----------------------------------------------------------------------------------------------------|--|--|--|
| i Status                    | ≓ Performance 🏾 🏶 Settings                                                                         |  |  |  |
| Title<br>Status             | Wolfram App 14.2 and English Documentation<br>Updating Wolfram Language 14.2 English Documentation |  |  |  |
| Bytes                       | 5.31 GB remaining of 5.39 GB                                                                       |  |  |  |
| Speed                       | 11.25 MB/s                                                                                         |  |  |  |
| Time                        | 9m left Pause Resume                                                                               |  |  |  |
| _                           |                                                                                                    |  |  |  |

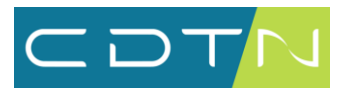

3. Após a instalação, clique no botão "Launch" para executar o Mathematica.

| WOLFRAM<br>DOWNLOAD MANAGER |                                            |  |  |  |  |
|-----------------------------|--------------------------------------------|--|--|--|--|
| i Status                    | ≓ Performance                              |  |  |  |  |
| Title                       | Wolfram App 14.2 and English Documentation |  |  |  |  |
| Status                      | Complete                                   |  |  |  |  |
|                             |                                            |  |  |  |  |
|                             |                                            |  |  |  |  |
|                             |                                            |  |  |  |  |
|                             |                                            |  |  |  |  |
|                             | 1 Launch                                   |  |  |  |  |
|                             |                                            |  |  |  |  |
|                             |                                            |  |  |  |  |

| WOLFRAM<br>DOWNLOAD MANAGER |                                            |  |  |  |
|-----------------------------|--------------------------------------------|--|--|--|
| i Status                    | ≓ Performance 🔅 Settings                   |  |  |  |
| Title                       | Wolfram App 14.2 and English Documentation |  |  |  |
| Status                      | Launching                                  |  |  |  |
|                             |                                            |  |  |  |
|                             |                                            |  |  |  |
|                             |                                            |  |  |  |
|                             |                                            |  |  |  |
|                             |                                            |  |  |  |
| _                           |                                            |  |  |  |

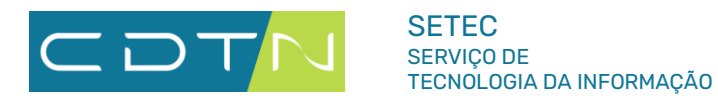

4. A instalação do software ainda precisa de realizar outras configurações. Aguarde.

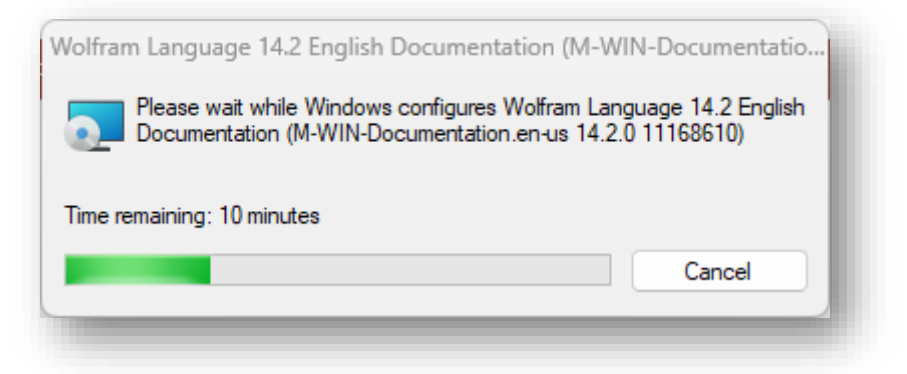

5. Após o download dos arquivos para instalação, a seguinte tela vai aparecer. Clique em "Next".

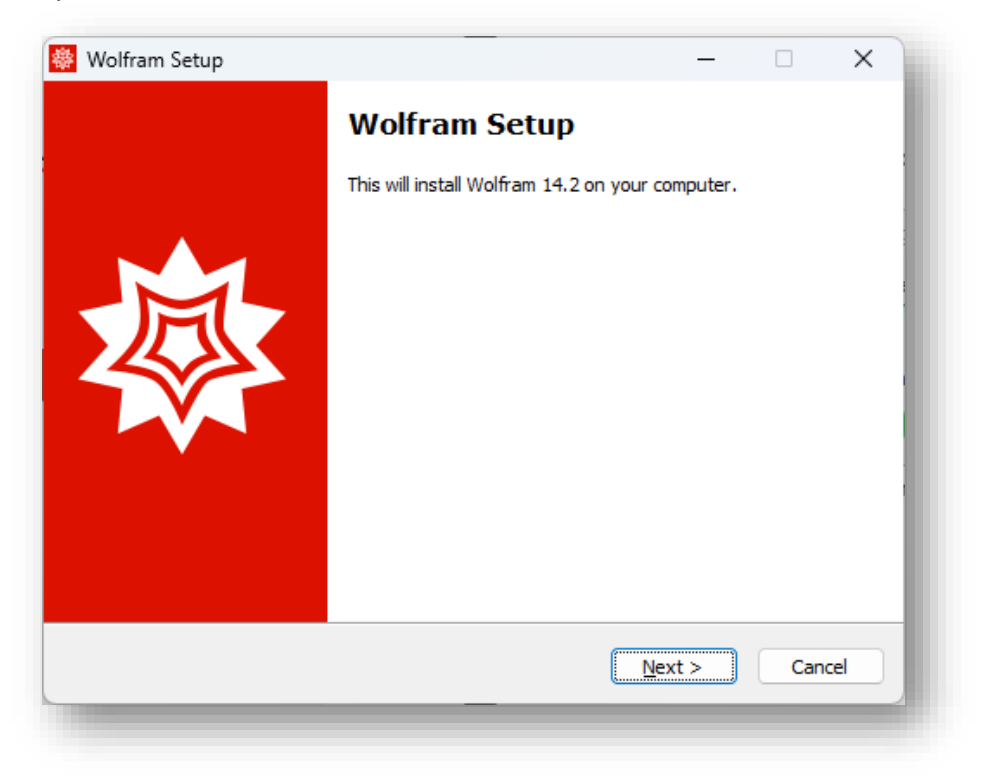

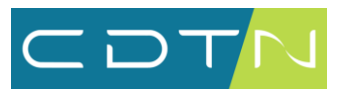

6. Nesta tela é definido o local da instalação do software. Deixe o caminho como está e clique em Next.

| Wolfram Setup                                                                          | _      |      | $\times$ |  |  |
|----------------------------------------------------------------------------------------|--------|------|----------|--|--|
| Destination Location<br>Where should Wolfram be installed?                             |        | 2    | <b></b>  |  |  |
| Setup will install Wolfram into the following folder.                                  |        |      |          |  |  |
| To continue, click Next. If you would like to select a different folder, click Browse. |        |      |          |  |  |
| C:\Program Files\Wolfram Research\Wolfram\14.2                                         | owse   |      |          |  |  |
| At least 7.088,8 MB of free disk space is required.                                    |        |      |          |  |  |
| < <u>B</u> ack                                                                         | Next > | Cano | :el      |  |  |

7. Nesta tela são escolhidos os componentes que serão instalados. Deixe como está para instalar todos os componentes. Clique em Next.

| Wolfram Setup                                                                   |                              |            | _              |         | $\times$ |
|---------------------------------------------------------------------------------|------------------------------|------------|----------------|---------|----------|
| Select Components<br>Which components should be installed?                      |                              |            |                | 2       | <b></b>  |
| Select the components you want to ins<br>install. Click Next when you are ready | tall; clear the to continue. | components | you do not     | want to |          |
| Install all components (recommended)                                            |                              |            |                | ~       |          |
|                                                                                 |                              |            |                |         |          |
|                                                                                 |                              |            |                |         |          |
|                                                                                 |                              |            |                |         |          |
|                                                                                 |                              |            |                |         |          |
|                                                                                 |                              |            |                |         |          |
|                                                                                 |                              |            |                |         |          |
|                                                                                 |                              |            |                |         |          |
|                                                                                 | < <u>B</u> a                 | ick [      | <u>v</u> ext > | Cano    | cel      |
|                                                                                 |                              | _          | _              |         |          |

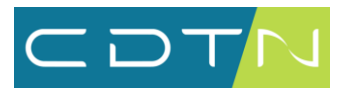

8. Nesta tela é definido o nome da entrada da Wolfram no Menu Iniciar. Deixe como está e clique em "Next".

| Wolfram Setup                                                          |                     |           |        | × |
|------------------------------------------------------------------------|---------------------|-----------|--------|---|
| Start Menu Folder<br>Where should Setup place the program's shortcuts? |                     |           | Ł      |   |
| Setup will create the program's shortcuts in t                         | he following Start  | t Menu fo | older. |   |
| To continue, click Next. If you would like to select a di              | fferent folder, die | ck Brows  | e.     |   |
| Wolfram 14.2                                                           |                     | Brow      | se     |   |
| □ Don't create a Start Menu folder                                     |                     |           |        |   |
| < Ba                                                                   | ck Next >           |           | Cance  | 1 |
|                                                                        |                     |           |        |   |

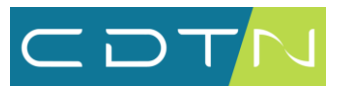

9. Na tela a seguir, clique em "Install".

| Wolfram Setup                                                                                                    |                        | _              |        |
|----------------------------------------------------------------------------------------------------|------------------------|----------------|--------|
| Ready to Install<br>Setup is now ready to begin installing Wolfram                                                                                                    | n on your compute      | r.             |        |
| Click Install to continue with the installation, o settings.                                                                                                    | or click Back if you v | want to change | e any  |
| Destination location:<br>C:\Program Files\Wolfram Research\Wol<br>Setup type:<br>Install all components (recommended)<br>Selected components:<br>Wolfram 14.2<br>Required Components<br>Microsoft Visual C++ Redistributable<br>Optional Components<br>WolframScript | lfram\14.2             |                |        |
| 4                                                                                                    |                        |                | •      |
|                                                                                                    | < Back                 | Install        | Cancel |

10. Aguarde a conclusão do processo de instalação.

| Wolfram Setup                                                                       | _        |     | ×   |
|-------------------------------------------------------------------------------------|----------|-----|-----|
| <b>Installing</b><br>Please wait while Wolfram is being installed on your computer. |          | 2   |     |
| Extracting files<br>C:\\Resources\ImageCache\32e921869d5beb79ee3a98e00eed           | l0b1c.mx |     |     |
|                                                                                     |          |     |     |
|                                                                                     |          |     |     |
|                                                                                     |          |     |     |
|                                                                                     |          |     |     |
|                                                                                     |          |     |     |
|                                                                                     |          |     |     |
|                                                                                     |          |     |     |
|                                                                                     |          | _   |     |
|                                                                                     |          | Can | cel |
|                                                                                     |          |     |     |

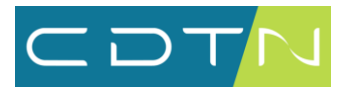

11. Após a conclusão da instalação, clique no botão "Finish". Se a caixa de checagem "Launch Wolfram" estiver marcada, o Mathematica será executado.

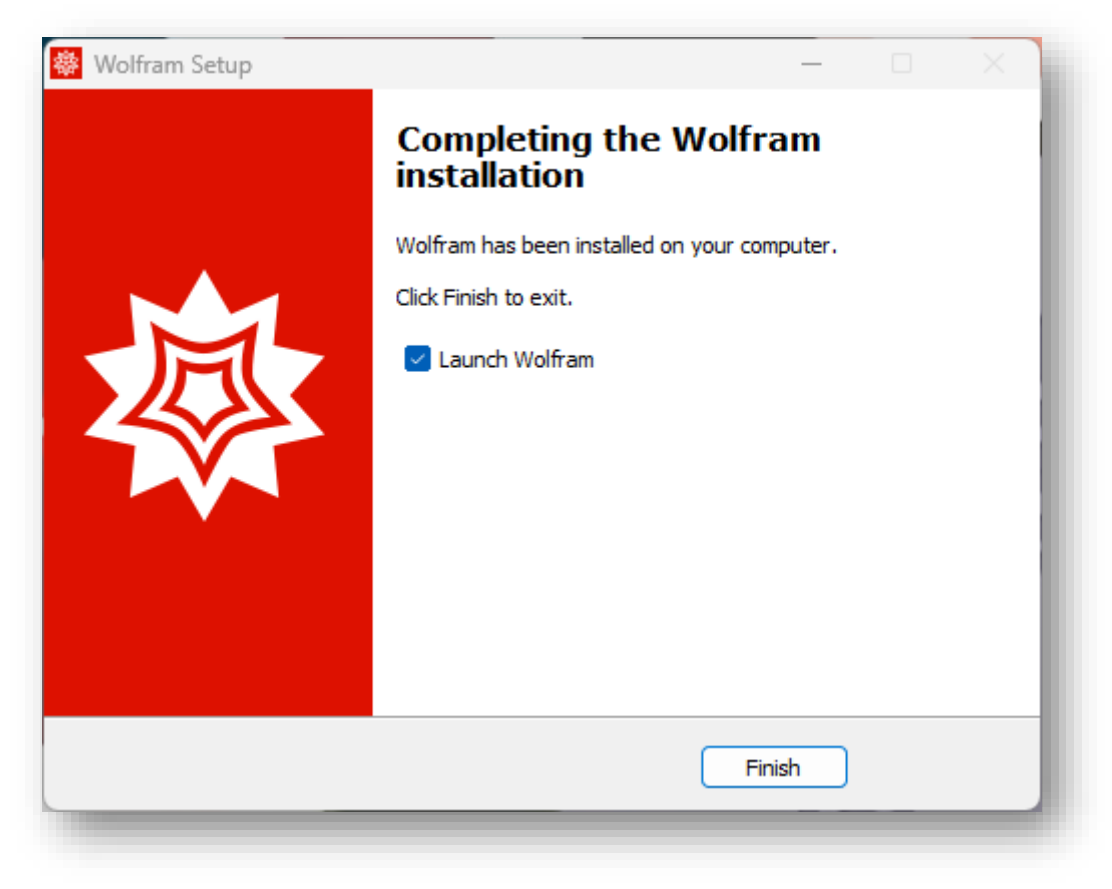

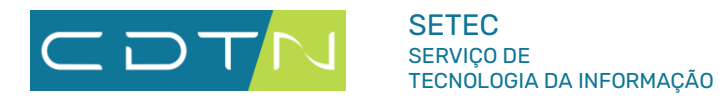

WOLFRAM MATHEMATICA

# Execução do Wolfram Mathematica

1. Clique no botão "Continue" para ativar o software, conforme tela a seguir.

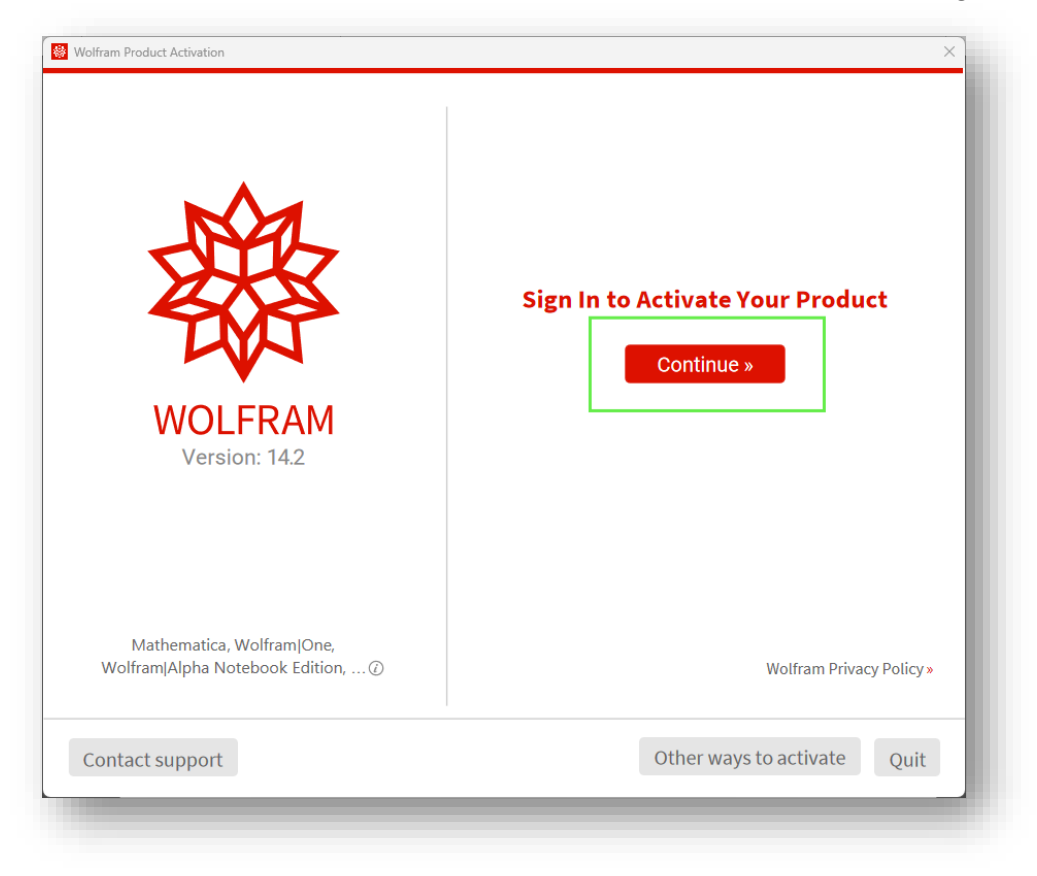

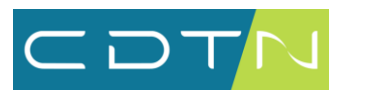

2. O software vai abrir uma janela do navegador para que você possa fazer login com a sua conta da Wolfram.

|                           | Check Your Browser                                                                                                    |
|---------------------------|----------------------------------------------------------------------------------------------------|
| N/2                       | We have opened a browser window for you to sign<br>in. Activation should start automatically when a<br>successful sign in is detected. |
|                           | Waiting for sign in                                                                                                    |
| WOLFRAM<br>Version: 14.2  |                                                                                                    |
| Mathematica, Wolfram One, | Browser didn't open? »                                                                                                    |

3. No navegador, após fazer o login, clique no botão "Activate".

|                               | Signed in as acdtn.br                                                      |               |
|-------------------------------|----------------------------------------------------------------------------|---------------|
|                               | Not you? Sign out »                                                        |               |
| Confirm A                     | ctivation                                                                  |               |
| The following<br>Wolfram 14.2 | g license is associated with your Wolfram Account and is eligible for 2.0. | activation in |
| •                             | Mathematica<br>Site License (CDTN)                                         | Deta          |
| Activate                      |                                                                            |               |
|                               | ense vou want to activate or have other questions? Contact us »            |               |

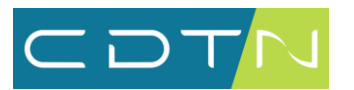

4. É possível que o navegador não consiga se comunicar com o ativador da Wolfram. O navegador vai exibir uma tela semelhante à do print a seguir.

|                                                               | Signed in as @cdtn.br<br>Not you? Sign out »                                                             |
|---------------------------------------------------------------|----------------------------------------------------------------------------------------------------|
| Unable to Reach Desk                                          | top                                                                                                    |
| Something went wron<br>the sign-in process as<br>steps below. | g when communicating with Wolfram 14.2.0. To finish<br>tma@cdtn.br and activate your product, follow the |
| 1. Please copy the verificat                                  | ion code.                                                                                                |
| rG3xYt                                                        |                                                                                                    |

- 5. Nesse caso, copie o código de verificação clicando no botão "Copy"
- 6. Na janela do software da Wolfram, clique no link "Activation no starting?".

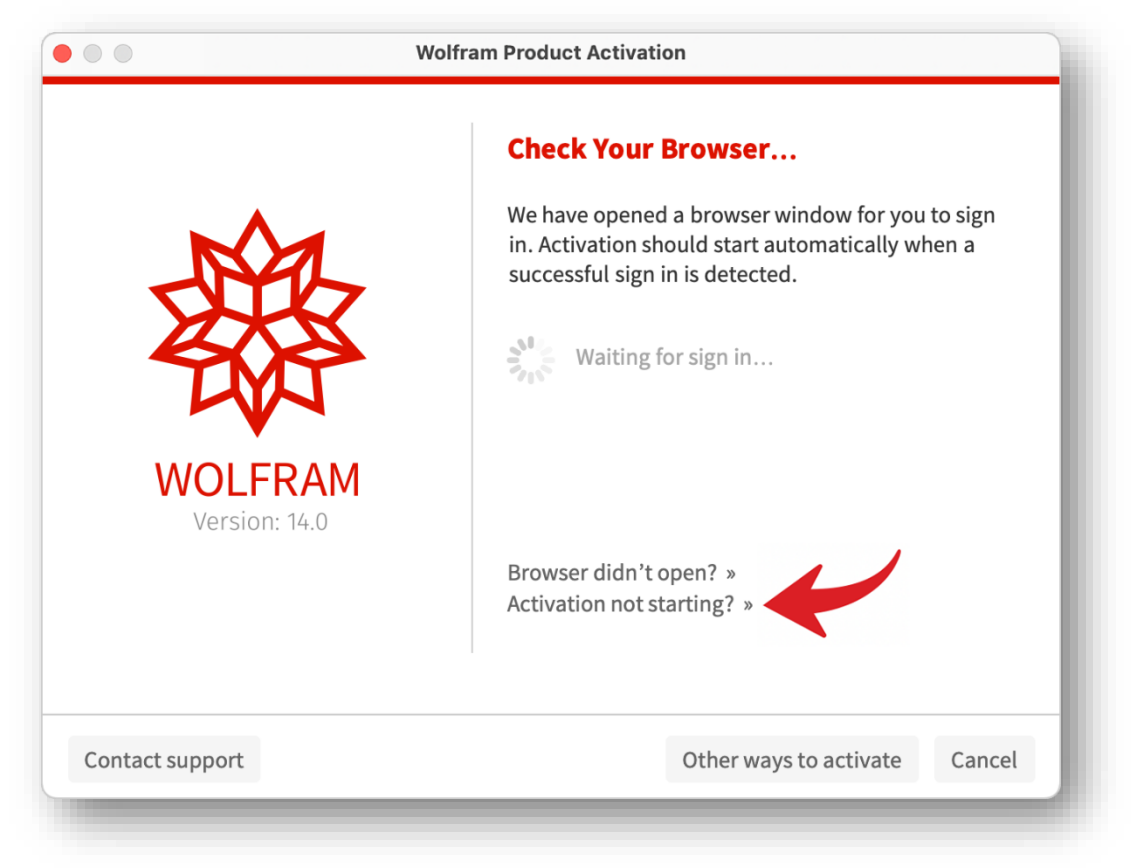

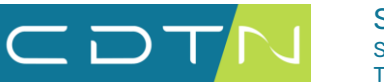

7. Cole o código de verificação e depois clique no botão "Continue".

|                           | Enter Verification Code 0                                                                                                    |
|---------------------------|----------------------------------------------------------------------------------------------------|
| WOLFRAMVersion: 14.2      | To complete sign in and activate the product, please<br>get the verification code from the "Unable to Reach<br>Desktop" page in the browser and enter the code<br>below.<br>rG3xYt<br>Continue |
| Mathematica, Wolfram One, |                                                                                                    |

8. Marque a caixa de seleção "I accept the terms of this agreement" para aceitar a licença de uso dos softwares da Wolfram.

|   | Read the License Agreement                                                         |
|---|------------------------------------------------------------------------------------|
|   | To use this product you must read and accept the terms of the following agreement: |
|   | https://www.wolfram.com/legal/terms/wolfram                                        |
| 1 | I accept the terms of this agreement                                               |
|   |                                                                                    |
|   |                                                                                    |

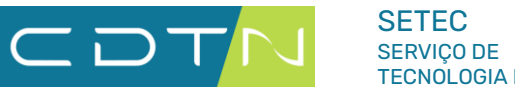

9. Pronto, o software Mathematica da Wolfram está pronto para uso.

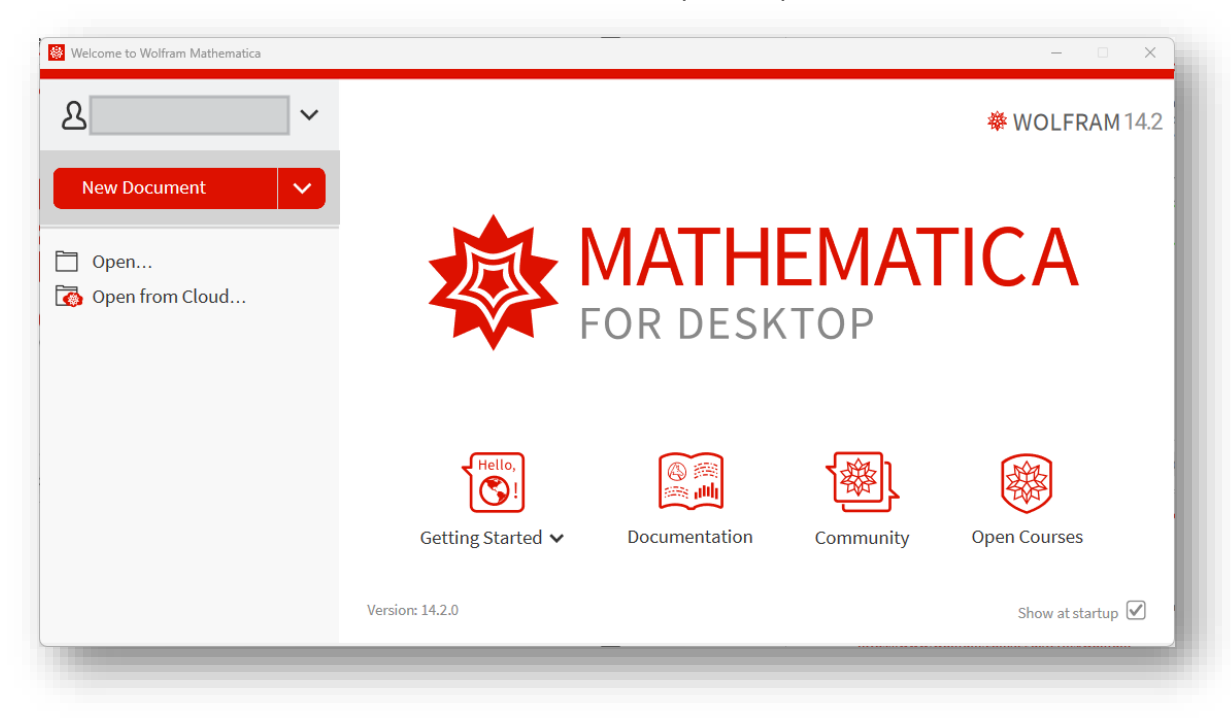